# 配置ISE 2.0並加密AnyConnect 4.2終端安全評估 位加密

## 目錄

簡介 必要條件 需求 採用元件 設定 網路圖表 **ASA** Windows 7上的BitLocker ISE 步驟1.網路裝置 步驟2.狀態條件和策略 步驟3.客戶端調配資源和策略 步驟4.授權規則 驗證 步驟1. VPN會話建立 步驟2.客戶端調配 步驟3.狀態檢查和CoA 錯誤 疑難排解 相關資訊

## 簡介

本文檔介紹如何使用Microsoft BitLocker加密終端的磁碟分割槽,以及如何配置思科身份服務引擎 (ISE),以便提供網路的完全訪問許可權(僅當配置了正確的加密時)。Cisco ISE版本2.0與 AnyConnect安全移動客戶端4.2支援磁碟加密狀態。

## 必要條件

## 需求

思科建議您瞭解以下主題:

- 自適應安全裝置(ASA)CLI配置和安全套接字層(SSL)VPN配置
- ASA上的遠端訪問VPN配置
- ISE和終端安全評估服務

採用元件

本檔案中的資訊是根據以下軟體版本:

- Cisco ASA軟體版本9.2.1及更高版本
- •搭載Cisco AnyConnect安全移動客戶端版本4.2及更高版本的Microsoft Windows版本7
- Cisco ISE 2.0版及更高版本

本文中的資訊是根據特定實驗室環境內的裝置所建立。文中使用到的所有裝置皆從已清除(預設) )的組態來啟動。如果您的網路運作中,請確保您瞭解任何指令可能造成的影響。

## 設定

### 網路圖表

ISE 2.0

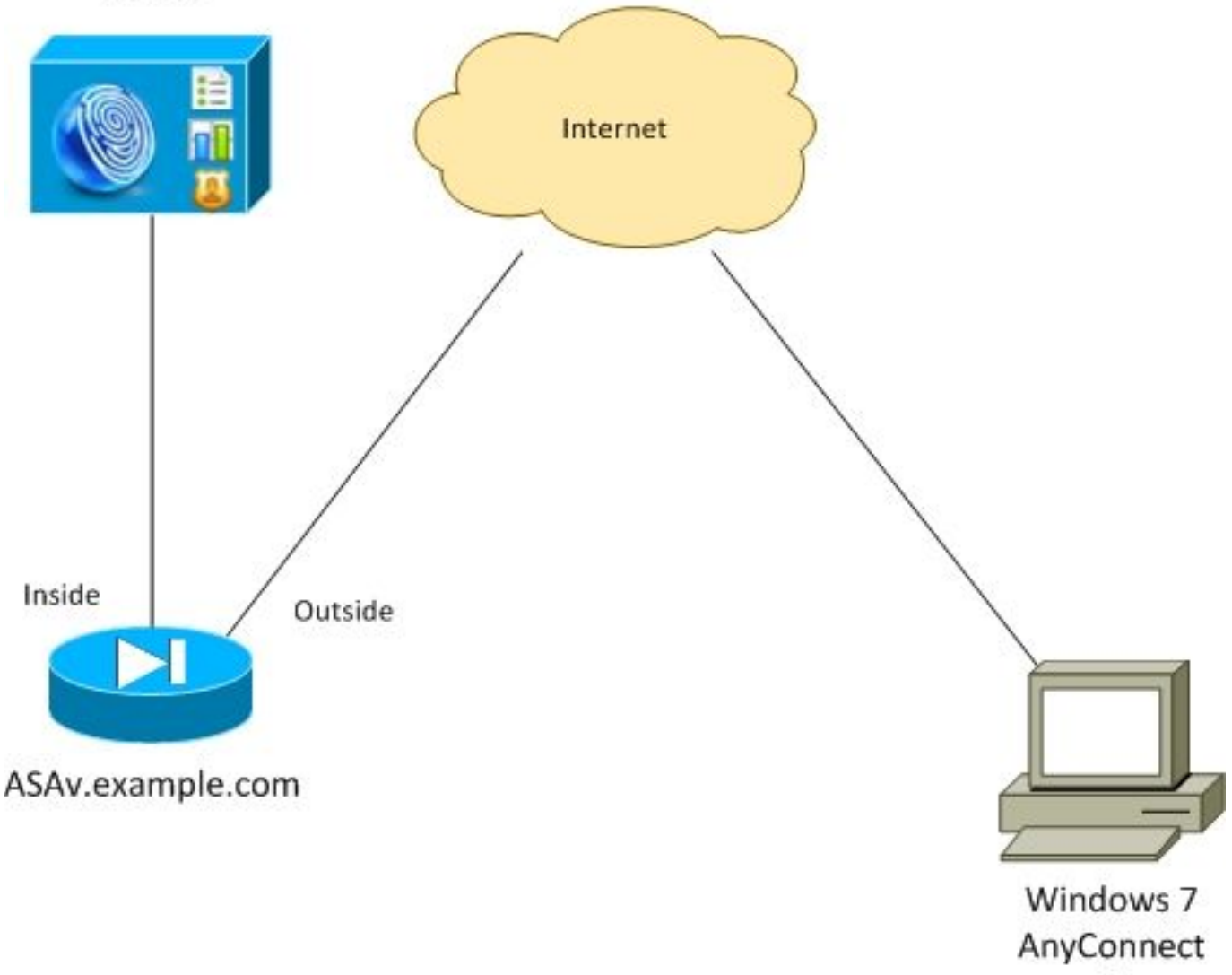

4.2

流程如下:

- 由AnyConnect客戶端發起的VPN會話通過ISE進行身份驗證。終端的狀態未知,規則ASA VPN unknown命中,因此會話重定向到ISE進行調配
- 使用者開啟Web瀏覽器,ASA將HTTP流量重定向到ISE。ISE將最新版本的AnyConnect以及狀態和合規性模組推送到終端

 執行狀態模組後,它會檢查分割槽E:由BitLocker完全加密。如果是,則報告被傳送到 ISE,ISE觸發Radius授權更改(CoA)而無任何ACL(完全訪問)

• ASA上的VPN會話已更新,重定向ACL已刪除,且該會話具有完全訪問許可權 以VPN會話為例。狀態功能對其他型別的訪問也工作正常。

### ASA

它配置為使用ISE作為身份驗證、授權和記帳(AAA)伺服器的遠端SSL VPN訪問。需要設定Radius CoA以及重新導向ACL:

aaa-server ISE20 protocol radius authorize-only interim-accounting-update periodic 1 dynamic-authorization aaa-server ISE20 (inside) host 10.48.17.235 key cisco tunnel-group TAC type remote-access tunnel-group TAC general-attributes address-pool POOL authentication-server-group ISE20 accounting-server-group ISE20 default-group-policy AllProtocols tunnel-group TAC webvpn-attributes group-alias TAC enable group-policy AllProtocols internal group-policy AllProtocols attributes vpn-tunnel-protocol ikev1 ikev2 ssl-client ssl-clientless webvpn enable outside anyconnect image disk0:/anyconnect-win-4.2.00096-k9.pkg 1 anyconnect enable tunnel-group-list enable error-recovery disable access-list REDIRECT extended deny udp any any eq domain access-list REDIRECT extended deny ip any host 10.48.17.235 access-list REDIRECT extended deny icmp any any access-list REDIRECT extended permit tcp any any eq www

ip local pool POOL 172.16.31.10-172.16.31.20 mask 255.255.255.0 有關詳細資訊,請參閱:

<u>AnyConnect 4.0與ISE 1.3版整合配置示例</u>

### Windows 7上的BitLocker

·導航到**控制面板>系統和安全> BitLocker驅動器加密**,啟用E:分割槽加密。使用密碼(PIN)對其進行 保護,如下圖所示。

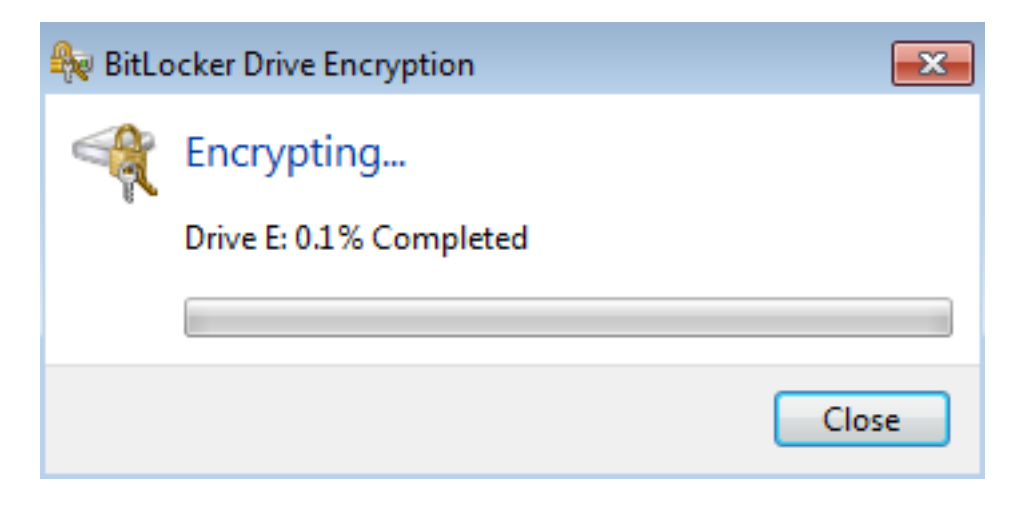

加密後,請將其裝入(提供密碼),並確保可訪問它,如下圖所示。

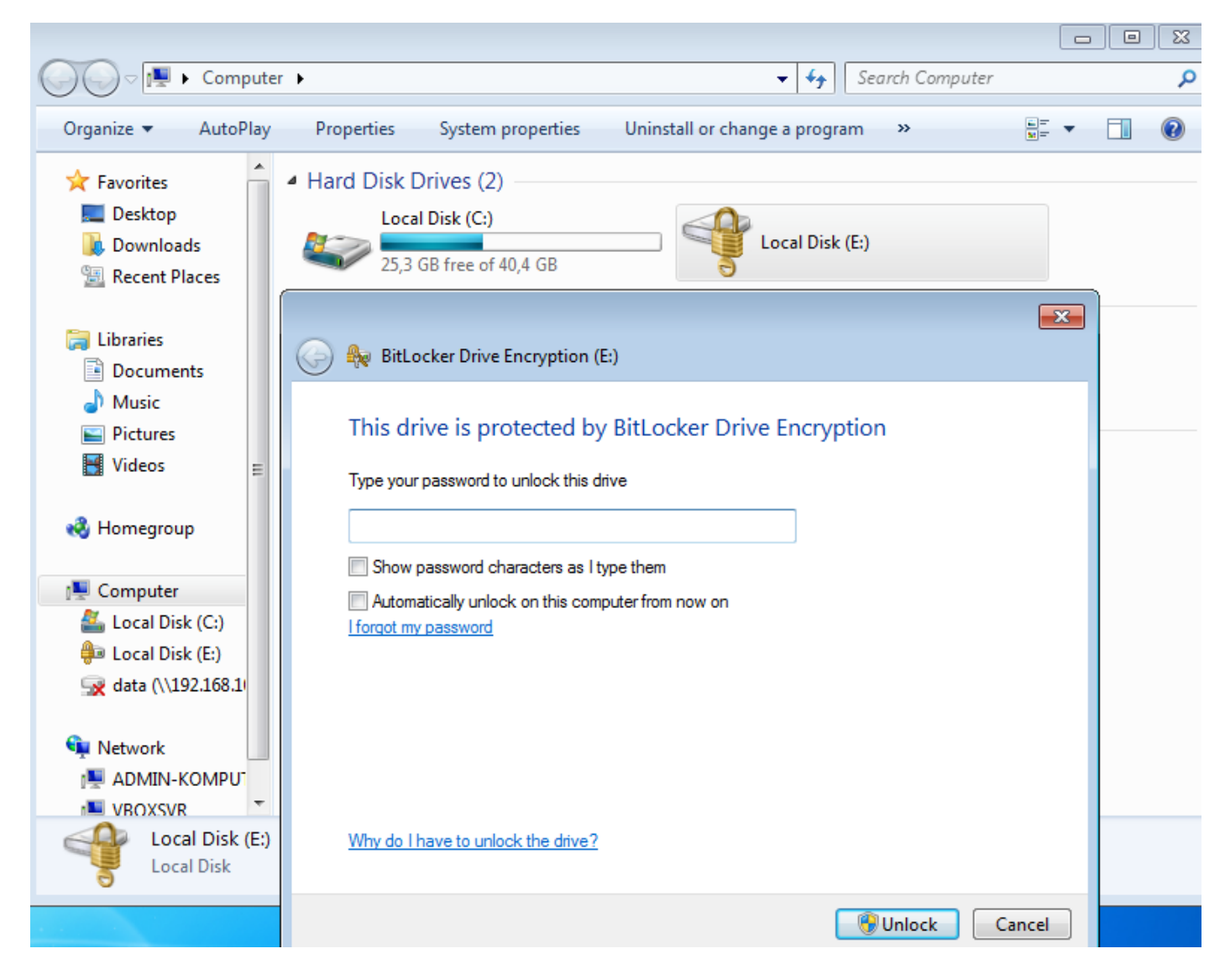

有關詳細資訊,請遵循Microsoft文檔:

Windows BitLocker驅動器加密分步指南

ISE

步驟1.網路裝置

導航到Administration > Network Resources > Network Devices, Add ASA with Device Type = ASA。這在授權規則中用作條件,但不是強制條件(可以使用其他型別的條件)。

如果適用,網路裝置組不存在。若要建立,請導航到管理>網路資源>網路裝置組。

#### 步驟2.狀態條件和策略

確保狀態條件已更新:導航到Administration > System > Settings > Posture > Updates > Update Now。

導覽至Policy > Policy Elements > Conditions > Posture > Disk Encryption Condition,新增條件 ,如下圖所示。

| dentity Services Engine            | Home → Operations <del>▼</del> Po     | licy Guest Access | Administration →       | Work Centers                              |
|------------------------------------|---------------------------------------|-------------------|------------------------|-------------------------------------------|
| Authentication Authorization Profi | iling Posture Client Provisioning     | ▼ Policy Elements |                        |                                           |
| Dictionaries Conditions Resu       | Its                                   |                   |                        |                                           |
| Q                                  |                                       |                   |                        |                                           |
| Authentication                     | Disk-Encryption Conditions List > bit | locker<br>ON      |                        |                                           |
| Authorization                      | * Name bitlocker                      |                   |                        |                                           |
| Profiling                          | Description                           |                   |                        |                                           |
| ▼ Posture                          | * Operating System Windows A          | All 🛟             |                        |                                           |
| File Condition                     | * Vendor Name Microsoft               | Corp. 👻           |                        |                                           |
| Registry Condition                 | ▼ Products for Selected Vend          | dor               |                        |                                           |
| Application Condition              | Product Name                          | ▲ Version         | Encryption State Check | Minimum Compliant Module Supp             |
| Service Condition                  | BitLocker Drive Encryption            | 10.x              | YES                    | 3.6.10146.2                               |
| Compound Condition                 | BitLocker Drive Encryption            | 6.x               | YES                    | 3.6.10146.2                               |
| AV Compound Condition              |                                       |                   |                        |                                           |
| AS Compound Condition              |                                       |                   |                        |                                           |
| Dictionary Simple Condition        |                                       |                   |                        |                                           |
| Dictionary Compound Condition      |                                       |                   |                        |                                           |
| Patch Management Condition         |                                       |                   |                        |                                           |
| Disk Encryption Condition          |                                       |                   |                        |                                           |
| ▶ Guest                            |                                       |                   |                        |                                           |
| ▶ Common                           |                                       |                   |                        |                                           |
|                                    | Encryption State (i)                  |                   |                        |                                           |
|                                    | Location: Specific Locatio            | E:                | is Fully Encrypted OR  | Pending Encryption OR Partially Encrypted |

此條件檢查是否已安裝用於Windows 7的BitLocker,以及E:分割槽已完全加密。

**附註**:BitLocker是磁碟級加密,不支援帶有路徑引數的特定位置,僅支援磁碟字母。

導覽至Policy > Policy Elements > Results > Posture > Requirements,以建立一個使用如圖所示條 件的新要求。

| cisco Identity Services Engine          | Home • Operations • Policy    | Guest Access     Administration | • Work Centers         |                                 |
|-----------------------------------------|-------------------------------|---------------------------------|------------------------|---------------------------------|
| Authentication Authorization Profilin   | g Posture Client Provisioning | Policy Elements                 |                        |                                 |
| Dictionaries   Conditions   Results     | _                             |                                 |                        |                                 |
| 0                                       |                               |                                 |                        |                                 |
| Authentication                          | Requirements                  |                                 |                        |                                 |
|                                         | Name                          | Operating Systems               | Conditions             | Remediation Actions             |
| Authorization                           | Bitlocker                     | for Windows All                 | met if bitlocker       | else Message Text Only          |
| ▶ Profiling                             | Any_AV_Definition_Mac         | for Mac OSX                     | met if ANY_av_mac_def  | else AnyAVDefRemediationM<br>ac |
| ▼ Posture                               | Any_AS_Definition_Win_copy    | for Windows All                 | met if ANY_as_win_def  | else AnyASDefRemediationWi<br>n |
|                                         | Any_AV_Installation_Win       | for Windows All                 | met if ANY_av_win_inst | else Message Text Only          |
| <ul> <li>Remediation Actions</li> </ul> | Any_AV_Definition_Win         | for Windows All                 | met if ANY_av_win_def  | else AnyAVDefRemediationWi      |
| Requirements                            |                               |                                 |                        |                                 |

## 導覽至Policy > Posture,為所有Windows新增條件以使用需求,如下圖所示。

| cisco Identity Services Engine Home                                       | Operations   Policy         | Guest Access     Administration   | on               |      |                           |
|---------------------------------------------------------------------------|-----------------------------|-----------------------------------|------------------|------|---------------------------|
| Authentication Authorization Profiling Posture                            | Client Provisioning         | Policy Elements                   |                  |      |                           |
| Posture Policy Define the Posture Policy by configuring rules based on op | perating system and/or othe | r conditions.                     |                  |      |                           |
| Status Rule Name                                                          | Identity Groups             | Operating Systems and Windows All | Other Conditions | then | Requirements<br>Bitlocker |

### 步驟3.客戶端調配資源和策略

Resources

導覽至Policy > Policy Elements > Client Provisioning > Resources,從Cisco.com下載Compliance Module,然後手動上傳AnyConnect 4.2**軟體包**,如下圖所示。

| Name                                          | Туре                      | Version        | Last Update         | Description                      |
|-----------------------------------------------|---------------------------|----------------|---------------------|----------------------------------|
| MacOsXSPWizard 1.0.0.36                       | MacOsXSPWizard            | 1.0.0.36       | 2015/10/08 09:24:15 | ISE 2.0 Supplicant Provisioning  |
| WinSPWizard 1.0.0.43                          | WinSPWizard               | 1.0.0.43       | 2015/10/29 17:15:02 | Supplicant Provisioning Wizard f |
| ComplianceModule 3.6.10231.2                  | ComplianceModule          | 3.6.10231.2    | 2015/11/06 17:49:36 | NACAgent ComplianceModule        |
| AnyConnectDesktopWindows 4.2.96.0             | AnyConnectDesktopWindows  | 4.2.96.0       | 2015/11/14 12:24:47 | AnyConnect Secure Mobility Cli   |
| AnyConnectComplianceModuleWindows 3.6.10231.2 | AnyConnectComplianceMo    | 3.6.10231.2    | 2015/11/06 17:50:14 | AnyConnect Windows Complian      |
| AnyConnectPosture                             | AnyConnectProfile         | Not Applicable | 2015/11/14 12:26:16 |                                  |
| Cisco-ISE-NSP                                 | Native Supplicant Profile | Not Applicable | 2015/10/29 22:10:20 | Pre-configured Native Supplica   |
| AnyConnect Configuration                      | AnyConnectConfig          | Not Applicable | 2015/11/14 12:26:42 |                                  |
| WinSPWizard 1.0.0.46                          | WinSPWizard               | 1.0.0.46       | 2015/10/08 09:24:16 | ISE 2.0 Supplicant Provisioning  |

導航到Add > NAC Agent或AnyConnect Posture Profile,建立AnyConnect Posture profile(名稱 : AnyConnectPosture)。

導航到Add > AnyConnect Configuration,新增AnyConnect配置檔案(名稱:AnyConnect配置),如 下圖所示。

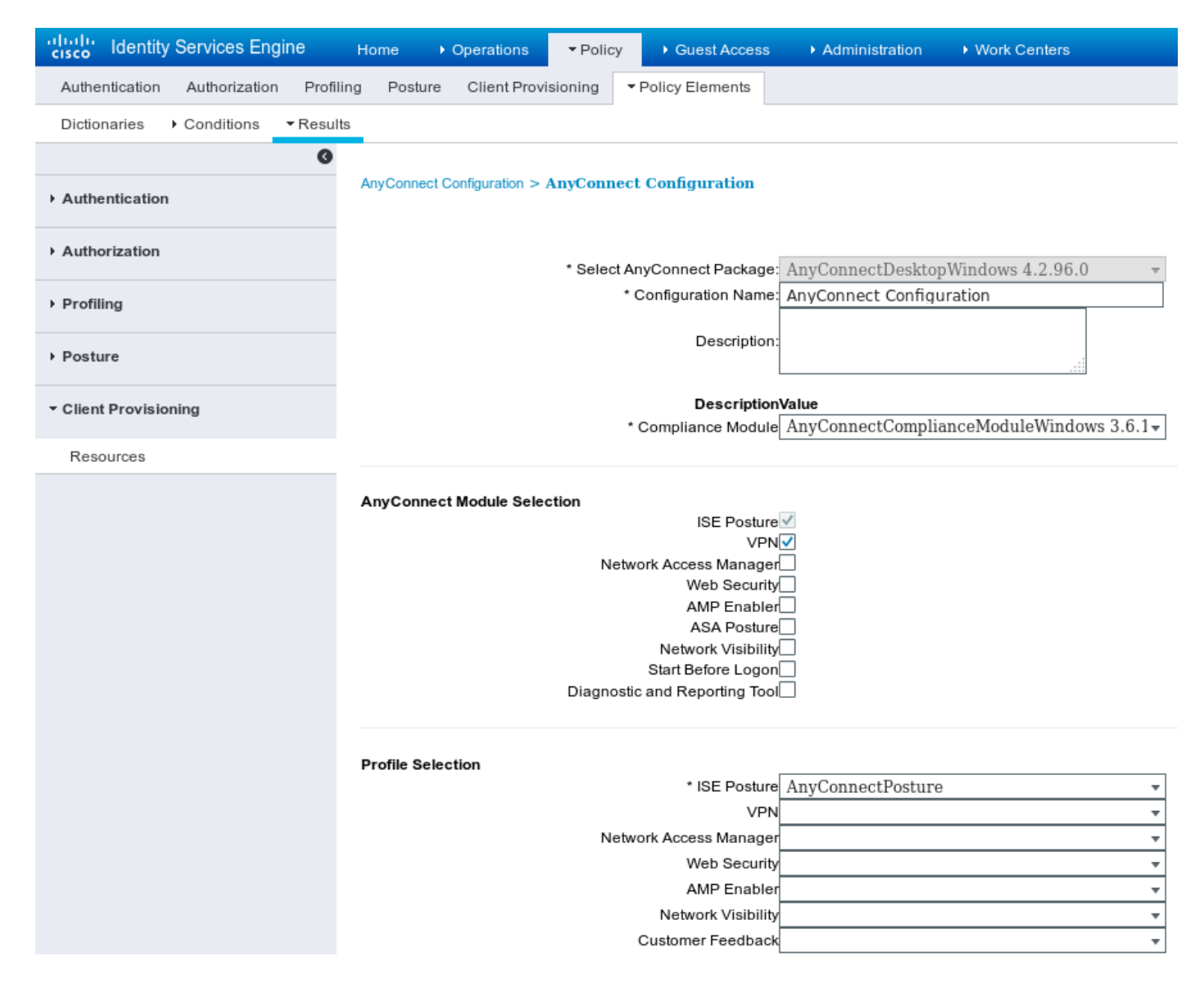

導覽至**Policy > Client Provisioning**,並修改Windows的預設策略,以便使用已配置的AnyConnect配 置檔案,如下圖所示。

| cisco                         | Identity                                                                                                    | Services Engir    | 1e Hor         | ne 🔸       | Operations     | ▼ Polic  | cy Guest Access           | ► Ad | Iministration | Work Centers |      |                                                  |
|-------------------------------|----------------------------------------------------------------------------------------------------|-------------------|----------------|------------|----------------|----------|---------------------------|------|---------------|--------------|------|--------------------------------------------------|
| Authe                         | ntication                                                                                                    | Authorization     | Profiling      | Posture    | Client Provi   | isioning | Policy Elements           |      |               |              |      |                                                  |
| Client<br>Define t<br>For Age | Client Provisioning Policy<br>Define the Client Provisioning Policy to determine what users will receive upon login and user session initiation:<br>For Agent Configuration: version of agent, agent profile, agent compliance module, and/or agent customization package. |                   |                |            |                |          |                           |      |               |              |      |                                                  |
| -                             | ive Supplic                                                                                                    | ant Conliguration | 1. wizard proi | lie and/or | wizard. Drag a | and drop | rules to change the order |      |               |              |      |                                                  |
|                               |                                                                                                    | Rule Name         |                | Id         | lentity Groups |          | Operating Systems         |      | Other Condit  | ons          |      | Results                                          |
|                               | I                                                                                                    | os                |                | lf A       | ny             | and      | Apple iOS All             | and  | Condition(s)  |              | then | Cisco-ISE-NSP                                    |
|                               | A                                                                                                    | ndroid            |                | lf A       | ny             | and      | Android                   | and  | Condition(s)  |              | then | Cisco-ISE-NSP                                    |
|                               | v                                                                                                    | Vindows           |                | lf A       | ny             | and      | Windows All               | and  | Condition(s)  |              | then | AnyConnect<br>Configuration                      |
|                               | N                                                                                                    | IAC OS            |                | lf A       | ny             | and      | Mac OSX                   | and  | Condition(s)  |              | then | MacOsXSPWizard<br>1.0.0.36 And Cisco-<br>ISE-NSP |

### 步驟4.授權規則

導航到Policy > Policy Elements > Results > Authorization,新增授權配置檔案(名稱 :RedirectForPosture),重定向到預設客戶端調配門戶,如下圖所示。

| dentity Services Engine           | Home Operations                                    | ▼ Policy            | Guest Access    | Administration | Work Centers                       |
|-----------------------------------|----------------------------------------------------|---------------------|-----------------|----------------|------------------------------------|
| Authentication Authorization Prof | iling Posture Client Prov                          | isioning 👻          | Policy Elements |                |                                    |
| Dictionaries Conditions - Resu    | llts                                               |                     |                 |                |                                    |
| 0                                 |                                                    |                     |                 |                |                                    |
| Authentication                    | Authorization Profiles > Red<br>Authorization Prof | irectForPost<br>ile | ure             |                |                                    |
| - Authorization                   | * Name                                             | RedirectFor         | Posture         | l              |                                    |
| Authorization Profiles            | Description                                        |                     |                 |                |                                    |
| Downloadable ACLs                 | * Access Type                                      | ACCESS_AC           | CEPT T          |                |                                    |
| ▶ Profiling                       | Network Device Profile                             | deb Cisco 🔻         | $\oplus$        |                |                                    |
| ▶ Posture                         | Service Template                                   |                     |                 |                |                                    |
| Client Provisioning               | Track Movement                                     | (i)                 |                 |                |                                    |
|                                   |                                                    |                     |                 |                |                                    |
|                                   |                                                    |                     |                 |                |                                    |
|                                   | ▼ Common Tasks                                     |                     |                 |                |                                    |
|                                   | ✓ Web Redirection (                                | CWA, MDM, N         | ISP, CPP)       |                |                                    |
|                                   | Client Provisioning                                | (Posture) 🔻         | ACL REDIRECT    |                | Value Client Provisioning Portal - |
|                                   | Static IP/Host                                     | name/FQDN           |                 |                |                                    |

## REDIRECT ACL在ASA上定義。

## 導覽至Policy > Authorization,建立3個授權規則,如下圖所示。

| cisco                         | Identity                                                                                                    | Services Engine | е но      | me 🔸    | Operations                    | - Policy                       | <ul> <li>Guest Access</li> </ul>          | <ul> <li>Administration</li> </ul> | Work Centers |                    |
|-------------------------------|----------------------------------------------------------------------------------------------------|-----------------|-----------|---------|-------------------------------|--------------------------------|-------------------------------------------|------------------------------------|--------------|--------------------|
| Authe                         | ntication                                                                                                    | Authorization   | Profiling | Posture | Client Prov                   | isioning 🕨                     | Policy Elements                           |                                    |              |                    |
| Autho<br>Define t<br>For Poli | Authorization Policy<br>Define the Authorization Policy by configuring rules based on identity groups and/or other conditions. Drag and drop rules to change the order.<br>For Policy Export go to Administration > System > Backup & Restore > Policy Export Page |                 |           |         |                               |                                |                                           |                                    |              |                    |
| First I                       | Matched                                                                                                    | Rule Applies    | *         |         |                               |                                |                                           |                                    |              |                    |
| ► Exc                         | ceptions                                                                                                    | (0)             |           |         |                               |                                |                                           |                                    |              |                    |
| Star                          | ndard                                                                                                    |                 |           |         |                               |                                |                                           |                                    |              |                    |
|                               | Status                                                                                                    | Rule Name       |           |         | Condi                         | itions (identity               | groups and other co                       | nditions)                          |              | Permissions        |
|                               | ×                                                                                                    | ASA VPN comp    | liant     |         | if (DE)<br>Sess               | /ICE:Device 1<br>sion:PostureS | Type EQUALS All Dev<br>tatus EQUALS Comp  | rice Types#ASA AND<br>liant )      | then         | PermitAccess       |
|                               | ~                                                                                                    | ASA VPN unkno   | own       |         | if <mark>(</mark> DE)<br>Sess | /ICE:Device 1<br>sion:PostureS | Type EQUALS All Dev<br>tatus EQUALS Unkno | vice Types#ASA AND<br>own )        | then         | RedirectForPosture |
|                               | <b>~</b>                                                                                                    | ASA VPN non c   | ompliant  |         | if <mark>(</mark> DE)<br>Sess | /ICE:Device 1<br>sion:PostureS | Type EQUALS All Dev<br>tatus EQUALS NonC  | rice Types#ASA AND<br>ompliant )   | then         | RedirectForPosture |

如果終端符合要求,則提供完全訪問。如果狀態未知或不相容,將返回客戶端預配的重定向。

## 驗證

使用本節內容,確認您的組態是否正常運作。

#### 步驟1. VPN會話建立

建立VPN會話後,ASA可能希望執行AnyConnect模組的升級,如下圖所示。

| 🕥 Cisco AnyCo | S Cisco AnyConnect Secure Mobility Client             |           |  |  |  |  |  |  |  |
|---------------|-------------------------------------------------------|-----------|--|--|--|--|--|--|--|
|               | VPN:<br>Exiting. Upgrade in progress.<br>10.62.145.44 | ✓ Connect |  |  |  |  |  |  |  |
|               | Network:<br>Connected (192.168.10.69)<br>wired        | » • 💷     |  |  |  |  |  |  |  |
|               | Wired                                                 |           |  |  |  |  |  |  |  |

## 在ISE上,最後一條規則被命中,結果RedirectForPosture許可權被返回,如下圖所示。

| cisco Identity Se | ervices Engine                                                                   | Home       | <ul> <li>Operations</li> </ul>   | ▶ Policy                       | • Guest Access    | Administration       | Work Centers           |                |                                 |  |
|-------------------|----------------------------------------------------------------------------------|------------|----------------------------------|--------------------------------|-------------------|----------------------|------------------------|----------------|---------------------------------|--|
| RADIUS Livelog    | TACACS Livelog                                                                   | Reports    | <ul> <li>Troubleshoot</li> </ul> | <ul> <li>Adaptive I</li> </ul> | Network Control   |                      |                        |                |                                 |  |
| Мі                | Misconfigured Supplicants (1) Misconfigured Network Devices (1) RADIUS Drops (1) |            |                                  |                                |                   |                      |                        |                |                                 |  |
|                   | 0                                                                                |            |                                  |                                | 0                 | 0 3                  |                        |                |                                 |  |
| â Show Live Se    | ssions 🙀 Add or                                                                  | Remove Col | lumns 🔻 😵 Refr                   | resh 🚯 Re:                     | set Repeat Counts |                      |                        |                |                                 |  |
| Time              | ▼ Status De                                                                      | et Repe    | at C                             | y <sup>(i)</sup> En            | dpoint ID 🛈       | Authorization Policy | Authorization Profiles | Network Device | Event ()                        |  |
| 2015-11-14 14:5   | 9:06 🔽                                                                           | ò          |                                  | 10.                            | 229.20.45         |                      | PermitAccess           | ASA            | Dynamic Authorization succeeded |  |
| 2015-11-14 14:5   | 9:04 🕕                                                                           | ò          | 0 cisco                          | 08:                            | 00:27:81:50:86    | Default >> ASA VP    | RedirectForPosture     |                | Session State is Postured       |  |
| 2015-11-14 14:5   | 8:22 🔽                                                                           | 0          | cisco                            | 08:                            | 00:27:81:50:86    | Default >> ASA VP    | RedirectForPosture     | ASA            | Authentication succeeded        |  |

### ASA完成VPN會話構建後,會報告必須發生重定向:

#### ASAv# show vpn-sessiondb detail anyconnect

Session Type: AnyConnect Detailed

```
Username : cisco
                                   Index : 32
Assigned IP : 172.16.31.10
                                   Public IP : 10.61.90.226
Protocol : AnyConnect-Parent SSL-Tunnel DTLS-Tunnel
License : AnyConnect Premium
Encryption : AnyConnect-Parent: (1)none SSL-Tunnel: (1)AES256 DTLS-Tunnel: (1)AES256
Hashing
           : AnyConnect-Parent: (1)none SSL-Tunnel: (1)SHA384 DTLS-Tunnel: (1)SHA1
Bytes Tx : 53201
Pkts Tx : 134
                                   Bytes Rx : 122712
                                   Pkts Rx
                                                : 557
Pkts Tx Drop : 0
                                   Pkts Rx Drop : 0
Group Policy : AllProtocols
                                  Tunnel Group : TAC
Login Time : 21:29:50 UTC Sat Nov 14 2015
```

| Duration:0h:56m:53sInactivity:0h:00m:00sVLAN Mapping:N/AVLANAudt Sess ID:c0a80101000200005647a7ceSecurity Grp:none                                                                |
|----------------------------------------------------------------------------------------------------|
| <some clarity="" for="" omitted="" output=""></some>                                                                                                    |
| ISE Posture:<br>Redirect URL : https://mgarcarz-<br>ise20.example.com:8443/portal/gateway?sessionId=&portal=0d2ed780-6d90-11e5-978e-00505<br>Redirect ACL : REDIRECT<br>步驟2.客戶端調配 |
| 在此階段,終端Web瀏覽器流量重定向到ISE進行客戶端調配,如圖所示。                                                                                                    |
| Firefox V Security Check +                                                                                                    |
| 🗲 🔒 https://mgarcarz-ise20.example.com:8443/portal/PortalSetup.action?portal=0d2ed780-6d90-11e5-978e-005056bf. 🏠 🛡 C                                                              |
| Client Provisioning Portal                                                                                                    |
| Device Security Check                                                                                                    |

Your computer requires security software to be installed before you can connect to the network.

Start

如果需要,會更新AnyConnect以及Posture and compliance模組,如下圖所示。

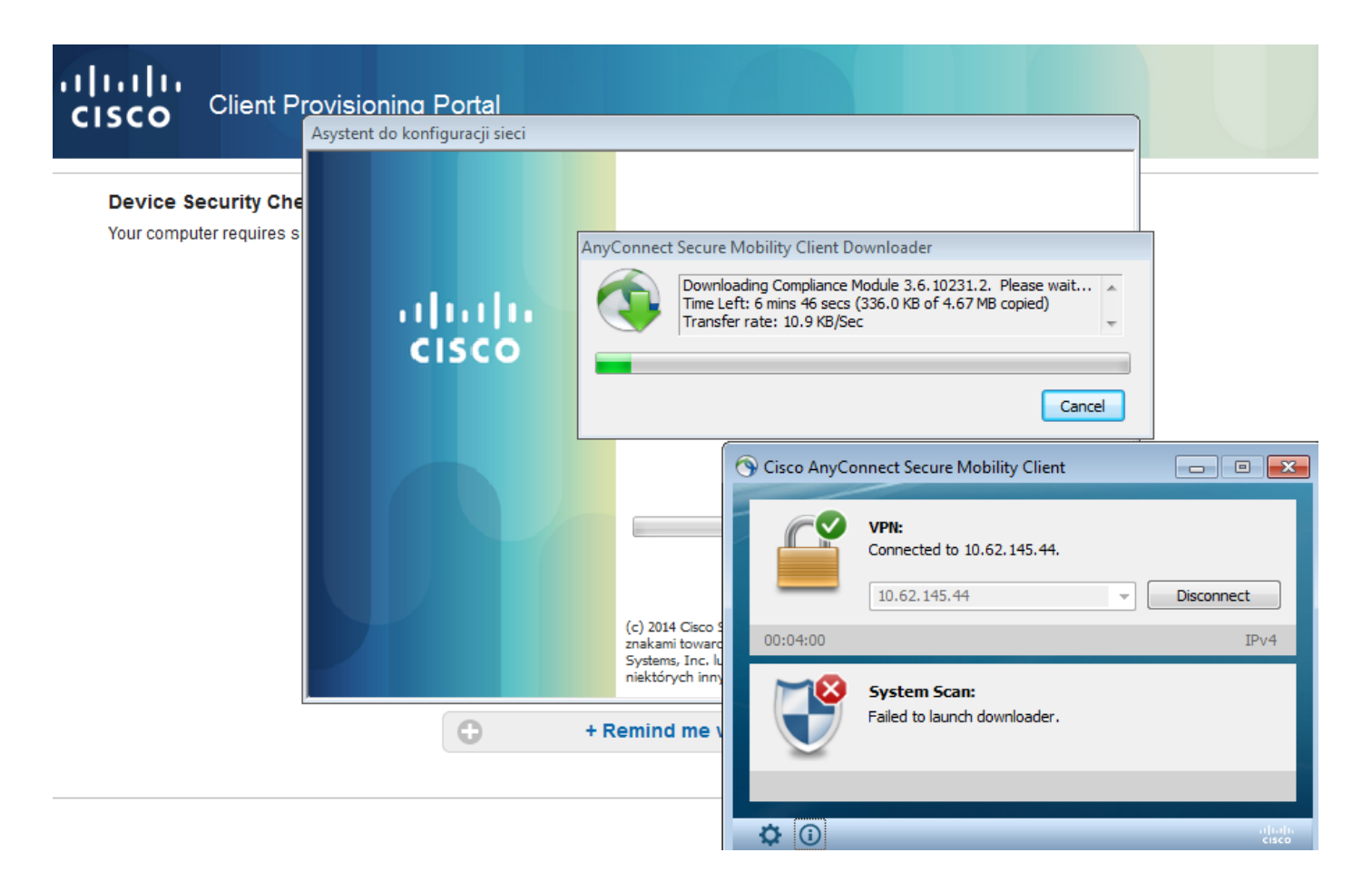

### 步驟3.狀態檢查和CoA

執行狀態模組,發現ISE(可能需要為enroll.cisco.com設定DNS A記錄才能成功),下載並檢查狀態條件,如圖所示。

| 🕥 Cisco | AnyCo | nnect Secure Mobility Client                       |   |                |
|---------|-------|----------------------------------------------------|---|----------------|
|         |       | VPN:<br>Connected to 10.62.145.44.<br>10.62.145.44 | - | Disconnect     |
| 00:02   | :08   |                                                    |   | IPv4           |
| Ç       |       | System Scan:<br>Checking requirement 1 of 1.       |   |                |
|         |       |                                                    |   |                |
| \$ (    | i     |                                                    |   | սիսի։<br>cisco |

一旦確認E:分割槽由BitLocker完全加密,正確的報告將傳送到ISE,如下圖所示。

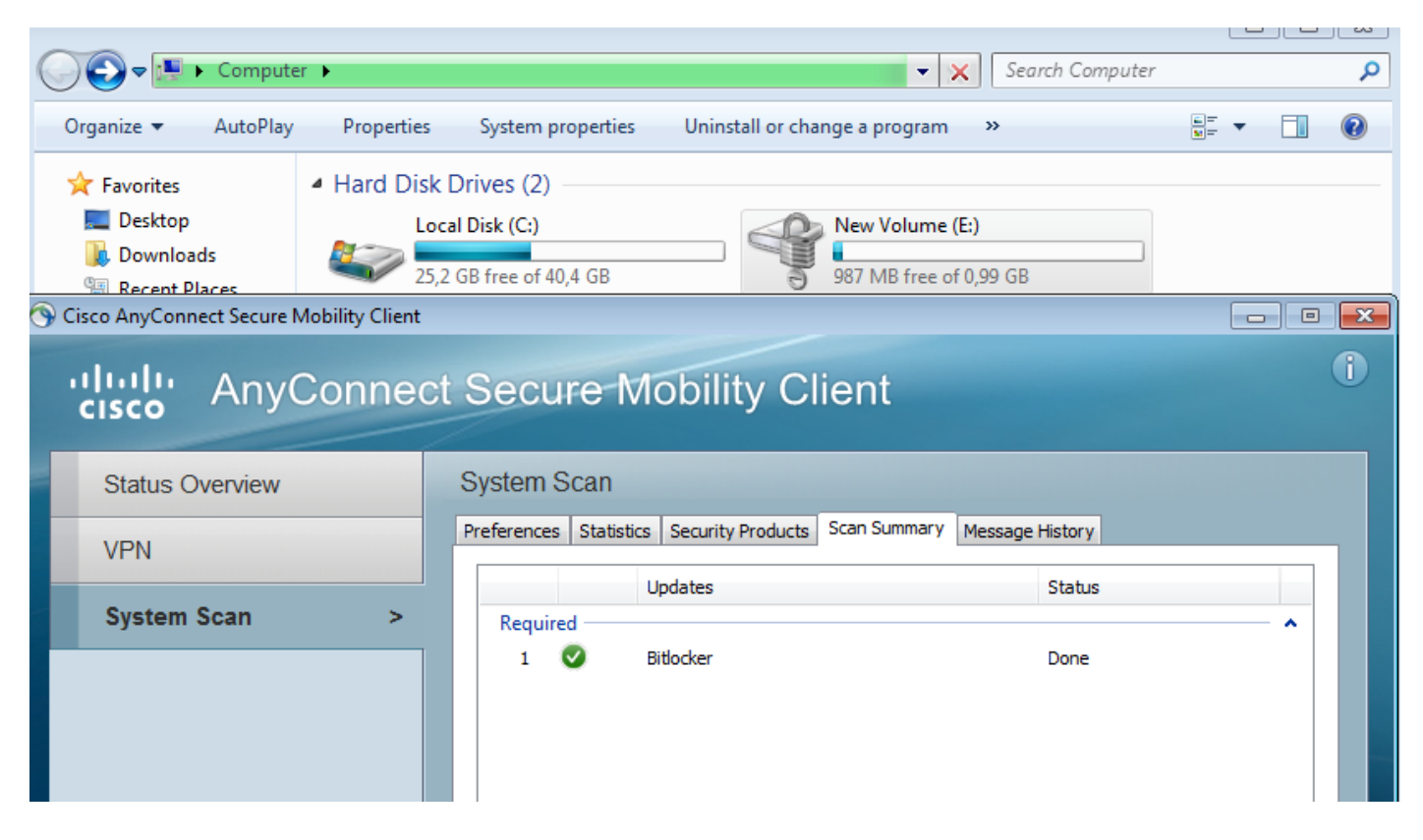

## 這會觸發CoA重新授權VPN會話,如圖所示。

| dentity S       | ervices Engine                                                                            | Hom       | ne ▼Operations     | Policy                            | Guest Access  | <ul> <li>Administration</li> </ul> | Work Centers           |                |                                 |
|-----------------|-------------------------------------------------------------------------------------------|-----------|--------------------|-----------------------------------|---------------|------------------------------------|------------------------|----------------|---------------------------------|
| RADIUS Livelog  | TACACS Livelog                                                                            | Repor     | rts Iroubleshoot   | <ul> <li>Adaptive Netv</li> </ul> | ork Control   |                                    |                        |                |                                 |
| М               | Misconfigured Supplicants (i) Misconfigured Network Devices (i) RADIUS Drops (i)<br>0 0 3 |           |                    |                                   |               |                                    |                        |                |                                 |
| 🔝 Show Live Se  | ssions 巓 Add                                                                              | or Remove | e Columns 🔻 🛞 Refr | esh 💽 Reset I                     | Repeat Counts |                                    |                        |                |                                 |
| Time            | ▼ Status                                                                                  | Det R     | epeat C            | / <sup>(1)</sup> Endpo            | int ID 🕡      | Authorization Policy               | Authorization Profiles | Network Device | Event ()                        |
| 2015-11-14 14:5 | 59:06 🔽                                                                                   | 0         |                    | 10.229                            | .20.45        |                                    | PermitAccess           | ASA            | Dynamic Authorization succeeded |
| 2015-11-14 14:5 | 59:04 🕕                                                                                   | 6         | 0 cisco            | 08:00:                            | 27:81:50:86   | Default >> ASA VP                  | RedirectForPosture     |                | Session State is Postured       |
| 2015-11-14 14:5 | 58:22 🔽                                                                                   | ò         | cisco              | 08:00:                            | 27:81:50:86   | Default >> ASA VP                  | RedirectForPosture     | ASA            | Authentication succeeded        |

## ASA刪除提供完全訪問許可權的重定向ACL。AnyConnect報告合規性,如下圖所示。

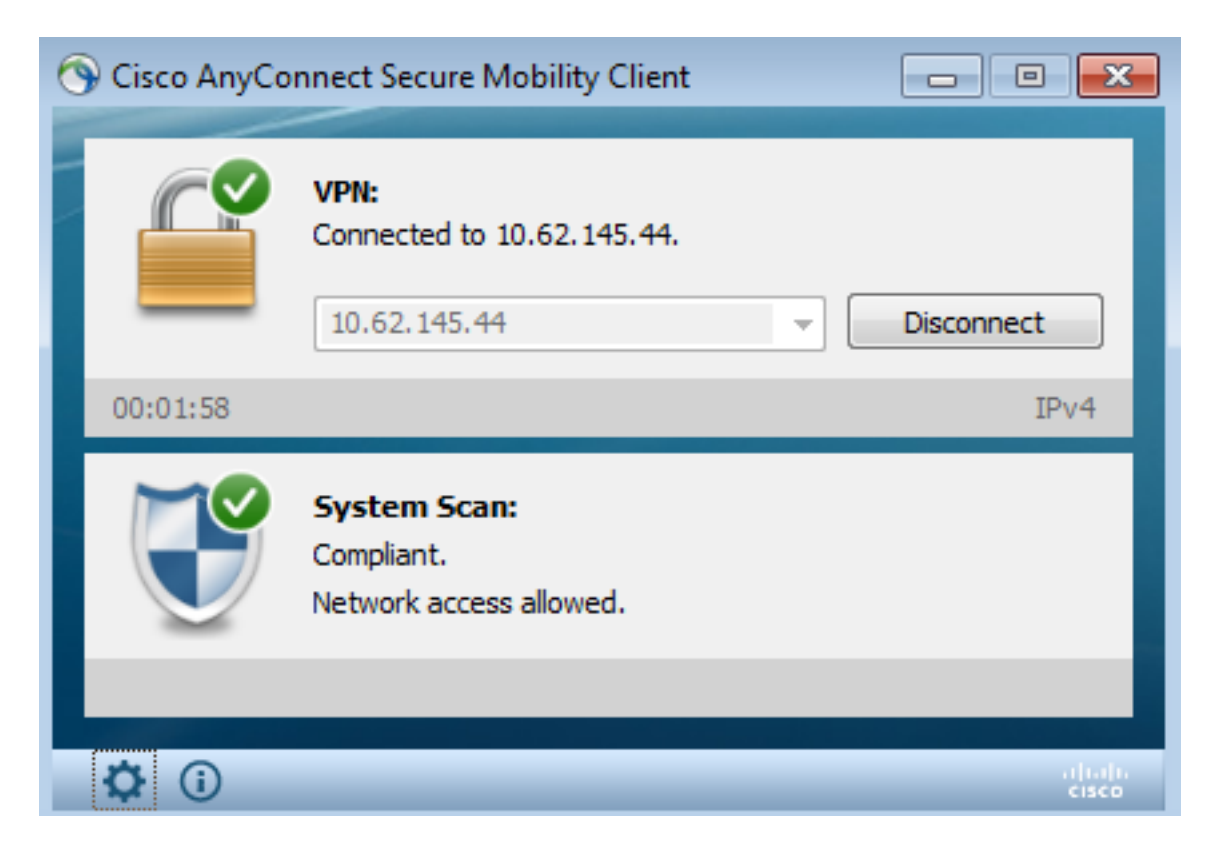

此外,有關ISE的詳細報告可以確認兩個條件都得到了滿足(Posture Assessment by Condition是顯 示每個條件的新ISE 2.0報告)。 第一個條件(hd\_inst\_BitLockerDriveEncryption\_6\_x)檢查安裝/處理 過程,第二個條件(hd\_loc\_bitlocker\_specific\_1)檢查特定位置(E:)是否已完全加密,如下圖所示。

| dentity Services Engine Home          | ▼ Operations                                          | Policy                          | Guest Access   | Administration     We | ork Centers  |                          |             |                  | •                                     |
|---------------------------------------|-------------------------------------------------------|---------------------------------|----------------|-----------------------|--------------|--------------------------|-------------|------------------|---------------------------------------|
| RADIUS Livelog TACACS Livelog Reports | Troubleshoot                                          | <ul> <li>Adaptive Ne</li> </ul> | stwork Control |                       |              |                          |             |                  |                                       |
|                                       |                                                       |                                 |                |                       |              |                          |             |                  |                                       |
| Report Selector                       | Posture Assessment by Condition                       |                                 |                |                       |              |                          |             |                  |                                       |
| Favorites                             | From 11/14/2015 12:00:00 AM to 11/14/2015 02:59:15 PM |                                 |                |                       |              |                          |             |                  |                                       |
| ISE Reports                           |                                                       |                                 |                |                       |              |                          |             |                  |                                       |
| Audit     10 reports                  |                                                       |                                 |                |                       |              |                          |             |                  |                                       |
| Device Administration                 | Logged At                                             | Po                              | ostur Identity | Endpoint ID           | IP Address   | Endpoint OS Policy       | Enforcement | Condition Status | Condition name                        |
| 4 reports                             | 2015-11-14 1                                          | 4:59:04.8                       | 🗹 cisco        | 08:00:27:81:50:8      | 10.62.145.44 | Windows 7 Ulti Bitlocker | Mandatory   | Passed           | hd_loc_bitlocker_specific_1           |
| Diagnostics<br>10 reports             | 2015-11-14 1                                          | 4:59:04.8                       | 🗹 cisco        | 08:00:27:81:50:8      | 10.62.145.44 | Windows 7 Ulti Bitlocker | Mandatory   | Passed           | hd_inst_BitLockerDriveEncryption_6_x  |
| ▼ Endpoints and Users                 | 2015-11-14 1                                          | 4:42:25.7                       | cisco          | 08:00:27:81:50:8      | 10.62.145.44 | Windows 7 Ulti Bitlocker | Mandatory   | Passed           | hd_inst_BitLockerDriveEncryption_6_x  |
| Authentication Summary                | 2015-11-14 1                                          | 4:42:25.7                       | 🛃 cisco        | 08:00:27:81:50:8      | 10.62.145.44 | Windows 7 Ulti Bitlocker | Mandatory   | Failed           | hd_inst_BitLockerDriveEncryption_10_x |
| Client Provisioning                   | 2015-11-14 1                                          | 4:41:52.4                       | 🔕 cisco        | 08:00:27:81:50:8      | 10.62.145.44 | Windows 7 Ulti Bitlocker | Mandatory   | Passed           | hd_inst_BitLockerDriveEncryption_6_x  |
| Current Artive Sessions               | 2015-11-14 1                                          | 4:41:52.4                       | 😒 cisco        | 08:00:27:81:50:8      | 10.62.145.44 | Windows 7 Ulti Bitlocker | Mandatory   | Skipped          | hd_inst_BitLockerDriveEncryption_10_x |
|                                       | 2015-11-14 1                                          | 4:41:52.4                       | 🔕 cisco        | 08:00:27:81:50:8      | 10.62.145.44 | Windows 7 Ulti Bitlocker | Mandatory   | Failed           | hd_loc_bitlocker_specific_1           |
| External Mobile Device Management     | 2015-11-14 1                                          | 4:38:46.1                       | 🔕 cisco        | 08:00:27:81:50:8      | 10.62.145.44 | Windows 7 Ulti Bitlocker | Mandatory   | Passed           | hd_inst_BitLockerDriveEncryption_6_x  |
| Identity Mapping                      | 2015-11-14 14                                         | 4:38:46.1                       | 🔕 cisco        | 08:00:27:81:50:8      | 10.62.145.44 | Windows 7 Ulti Bitlocker | Mandatory   | Failed           | hd_loc_bitlocker_specific_1           |
| Manual Certificate Provisioning       | 2015-11-14 1                                          | 4:37:23.0                       | 😣 cisco        | 08:00:27:81:50:8      | 10.62.145.44 | Windows 7 Ulti Bitlocker | Mandatory   | Passed           | hd_inst_BitLockerDriveEncryption_6_x  |
| Posture Assessment by Condition       | 2015-11-14 14                                         | 4:37:23.0                       | 🔕 cisco        | 08:00:27:81:50:8      | 10.62.145.44 | Windows 7 Ulti Bitlocker | Mandatory   | Failed           | hd_inst_BitLockerDriveEncryption_10_x |
| 🖓 Filters 🗸                           | 2015-11-14 1                                          | 4:37:23.0                       | 😣 cisco        | 08:00:27:81:50:8      | 10.62.145.44 | Windows 7 Ulti Bitlocker | Mandatory   | Failed           | hd_loc_bitlocker_specific_2           |
| * Time Range Today 💌                  | 2015-11-14 1                                          | 4:35:32.3                       | 🔕 cisco        | 08:00:27:81:50:8      | 10.62.145.44 | Windows 7 Ulti Bitlocker | Mandatory   | Failed           | hd_inst_BitLockerDriveEncryption_10_x |
| Run                                   | 2015-11-14 1                                          | 4:35:32.3                       | 🔕 cisco        | 08:00:27:81:50:8      | 10.62.145.44 | Windows 7 Ulti Bitlocker | Mandatory   | Skipped          | hd_loc_bitlocker_specific_1           |
| Posture Assessment by Endpoint        | 2015-11-14 1                                          | 4:32:07.0                       | 🔕 cisco        | 08:00:27:81:50:8      | 10.62.145.44 | Windows 7 Ulti Bitlocker | Mandatory   | Failed           | hd_inst_BitLockerDriveEncryption_10_x |
| i i i i i i i i i i i i i i i i i i i | 2015-11-14 1                                          | 4:32:07.0                       | 😣 cisco        | 08:00:27:81:50:8      | 10.62.145.44 | Windows 7 Ulti Bitlocker | Mandatory   | Skipped          | hd_loc_bitlocker_specific_1           |

ISE Posture Assessment by Endpoint報告確認滿足所有條件,如圖所示。

#### Posture More Detail Assessment

Time Range: From 11/14/2015 12:00:00 AM to 11/14/2015 11:42:08 PM Generated At: 2015-11-14 23:42:08.257

| Client Details           |                                                          |
|--------------------------|----------------------------------------------------------|
| Username:                | cisco                                                    |
| Mac Address:             | 08:00:27:81:50:86                                        |
| IP address:              | 10.62.145.44                                             |
| Session ID:              | c0a801010001700056473ebe                                 |
| Client Operating System: | Windows 7 Ultimate 64-bit                                |
| Client NAC Agent:        | AnyConnect Posture Agent for Windows 4.2.00096           |
| PRA Enforcement:         | 0                                                        |
| CoA:                     | Received a posture report from an endpoint               |
| PRA Grace Time:          | 0                                                        |
| PRA Interval:            | 0                                                        |
| PRA Action:              | N/A                                                      |
| User Agreement Status:   | NotEnabled                                               |
| System Name:             | ADMIN-KOMPUTER                                           |
| System Domain:           | n/a                                                      |
| System User:             | admin                                                    |
| User Domain:             | admin-Komputer                                           |
| AV Installed:            |                                                          |
| AS Installed:            | Windows Defender;6.1.7600.16385;1.141.3676.0;01/11/2013; |
|                          |                                                          |
| Posture Report           |                                                          |
| Posture Status:          | Compliant                                                |
| Logged At:               | 2015-11-14 14:59:04.827                                  |

### 可從ise-psc.log debugs中確認相同情況。ISE接收的終端安全評估請求和響應:

2015-11-14 14:59:01,963 DEBUG [portal-http-service28][] cisco.cpm.posture.runtime.PostureHandlerImpl -::c0a801010001700056473ebe:::- Received posture request [parameters: reqtype=validate, userip=10.62.145.44, clientmac=08-00-27-81-50-86, os=WINDOWS, osVerison=1.2.1.6.1.1, architecture=9, provider=Device Filter, state=, ops=1, avpid=, avvname=Microsoft Corp.:!::!::, avpname=Windows Defender:!::!:!:, avpversion=6.1.7600.16385:!:!!:!:, avpfeature=AS:!:!!:!:, userAgent=Mozilla/4.0 (compatible; WINDOWS; 1.2.1.6.1.1; AnyConnect Posture Agent v.4.2.00096), session\_id=c0a801010001700056473ebe 2015-11-14 14:59:01,963 DEBUG [portal-http-service28][] cisco.cpm.posture.runtime.PostureHandlerImpl -:cisco:c0a801010001700056473ebe:::- Creating a new session info for mac 08-00-27-81-50-86 2015-11-14 14:59:01,963 DEBUG [portal-http-service28][] cisco.cpm.posture.runtime.PostureHandlerImpl -:cisco:c0a801010001700056473ebe:::- Turning on enryption for endpoint with mac 08-00-27-81-50-86 and os WINDOWS, osVersion=1.2.1.6.1.1 2015-11-14 14:59:01,974 DEBUG [portal-http-service28][] cpm.posture.runtime.agent.AgentXmlGenerator -:cisco:c0a801010001700056473ebe:::- Agent criteria
for rule [Name=bitlocker, Description=, Operating Systems=[Windows All],
Vendor=com.cisco.cpm.posture.edf.AVASVendor@96b084e, Check Type=Installation, Allow older def
date=0, Days Allowed=Undefined, Product Name=[com.cisco.cpm.posture.edf.AVASProduct@44870fea]] ( (hd\_inst\_BitLockerDriveEncryption\_6\_x) ) & (hd\_loc\_bitlocker\_specific\_1) )

具有狀態要求(條件+補救)的響應採用XML格式:

```
2015-11-14 14:59:02,052 DEBUG [portal-http-service28][]
cisco.cpm.posture.runtime.PostureHandlerImpl -:cisco:c0a801010001700056473ebe:::- NAC agent xml
<?xml version="1.0" encoding="UTF-8"?><cleanmachines>
  <version>2</version>
  <encryption>0</encryption>
  <package>
        <id>>10</id>
```

<version/>

```
<type>3</type>
<optional>0</optional>
<action>3</action>
<check>
<id>hd_loc_bitlocker_specific_1</id>
<category>10</category>
<type>1002</type>
<param>180</param>
```

```
<value_type>2</value_type>
</check>
<check>
```

#### ISE收到加密報告後:

age></report> ]]

```
2015-11-14 14:59:04,816 DEBUG [portal-http-service28][]
cisco.cpm.posture.runtime.PostureHandlerImpl -:cisco:c0a801010001700056473ebe:::- Decrypting
report
2015-11-14 14:59:04,817 DEBUG [portal-http-service28][]
cisco.cpm.posture.runtime.PostureHandlerImpl -:cisco:c0a801010001700056473ebe:::- Decrypted
report [[
<report><version>1000</version><encryption>0</encryption><key></key><os_type>WINDOWS</os_type><o
sversion>1.2.1.6.1.1</osversion><build_number>7600</build_number><architecture>9</architecture><
user_name>[device-filter-AC]</user_name><agent>x.y.z.d-todo</agent><sys_name>ADMIN-
KOMPUTER</sys_name><ay_wendor_name>Microsoft
Corp.</av_vendor_name><av_wendor_name>Microsoft
Corp.</av_wendor_name><av_prod_version>6.1.7600.16385</av_prod_version><av_def_version>1.141.36
76.0</av_def_version><av_def_date>01/11/2013</av_def_date><av_prod_features>AS</av_prod_features
></av>
```

</check><chk\_id>hd\_inst\_BitLockerDriveEncryption\_6\_x</chk\_id><**chk\_status>1></check></pack** 

```
站點被標籤為符合,ISE傳送CoA:
2015-11-14 14:59:04,823 INFO
                             [portal-http-service28][]
cisco.cpm.posture.runtime.PostureManager -: cisco: c0a801010001700056473ebe: :: - Posture state is
compliant for endpoint with mac 08-00-27-81-50-86
2015-11-14 14:59:06,825 DEBUG [pool-5399-thread-1][] cisco.cpm.posture.runtime.PostureCoA -
:cisco:c0a801010000f0005647358b:::- Posture CoA is triggered for endpoint [08-00-27-81-50-86]
with session [c0a801010001700056473ebe
此外,最終配置由ISE傳送:
2015-11-14 14:59:04,827 DEBUG [portal-http-service28][]
cisco.cpm.posture.runtime.PostureHandlerImpl -:cisco:c0a801010001700056473ebe:::- Sending
response to endpoint 08-00-27-81-50-86 http response [[ <!--X-Perfigo-DM-Error=0--><!--error=0--
><!--X-Perfigo-DmLogoff-Exit=0--><!--X-Perfigo-Gp-Update=0--><!--X-Perfigo-Auto-Close-Login-
Scr=0--><!--X-Perfigo-Auto-Close-Login-Scr-Time=0--><!--user role=--><!--X-Perfigo-OrigRole=--
><!--X-Perfigo-UserKey=dummykey--><!--X-Perfigo-RedirectUrl=--><!--X-Perfigo-ShowInfo=--><!--X-
Perfigo-Session=--><!--X-Perfigo-SSO-Done=1--><!--X-Perfigo-Provider=Device Filter--><!--X-
Perfigo-UserName=cisco--><!--X-Perfigo-DHCP-Release-Delay=4--><!--X-Perfigo-DHCP-Renew-Delay=1--
><!--X-Perfigo-Client-MAC=08:00:27:81:50:86--> ]]
也可以從客戶端(AnyConnect DART)確認這些步驟:
           : 11/14/2015
Date
           : 14:58:41
Time
           : Warning
Туре
           : acvpnui
Source
Description : Function: Module::UpdateControls
File: .\Module.cpp
Line: 344
No matching element found for updating: [System Scan], [label], [nac_panel_message_history],
[Scanning system ... ]
```

: 11/14/2015 Date Time : 14:58:43 : Warning Туре Source : acvpnui Description : Function: Module::UpdateControls File: .\Module.cpp Line: 344 No matching element found for updating: [System Scan], [label], [nac\_panel\_message\_history], [Checking requirement 1 of 1. ] Date : 11/14/2015 Time : 14:58:46 : Warning Туре Source : acvpnui Description : Function: CNacApiShim::PostureNotification File: .\NacShim.cpp Line: 461 Clearing Posture List. 要成功完成會話, AnyConnect UI System Scan / Message History報告: 14:41:59 Searching for policy server. Checking for product updates... 14:42:03 14:42:03 The AnyConnect Downloader is performing update checks... 14:42:04 Checking for profile updates... 14:42:04 Checking for product updates... 14:42:04 Checking for customization updates... 14:42:04 Performing any required updates... 14:42:04 The AnyConnect Downloader updates have been completed. 14:42:03 Update complete. Scanning system ... 14:42:03 14:42:05 Checking requirement 1 of 1. 14:42:05 Updating network settings. 14:42:10 Compliant.

錯誤<u>CSCux15941</u>—位置失敗的ISE 2.0和AC4.2狀態bitlocker加密(字元\ /不支援)疑難排 解本節提供的資訊可用於對組態進行疑難排解。如果端點不相容,則會由AnyConnect UI報告(也 執行配置的補救),如下圖所示。

| 🕥 Cisco AnyConnect Se                               | ecure Mobility Cli                     | ent                                                   |                                    |                                  |                |           |             |            |                   | 23                    |  |
|-----------------------------------------------------|----------------------------------------|-------------------------------------------------------|------------------------------------|----------------------------------|----------------|-----------|-------------|------------|-------------------|-----------------------|--|
| System Scan Summa<br>Update Details                 | ry                                     |                                                       |                                    |                                  |                |           | -           |            |                   | 30%                   |  |
| 1 Update(s) Required<br>Updates are needed on       | <b>d</b><br>your computer bef          | ore you                                               | can join the                       | network.                         |                |           |             |            |                   |                       |  |
|                                                     | Updates                                |                                                       |                                    |                                  |                | Status    |             |            |                   |                       |  |
| Required                                            |                                        |                                                       |                                    |                                  |                |           |             |            |                   | <b>^</b>              |  |
| 1 🚳                                                 | Bitlocker                              |                                                       |                                    |                                  |                |           | Click Star  | t to begii | n                 |                       |  |
|                                                     |                                        |                                                       |                                    |                                  |                |           |             |            |                   |                       |  |
|                                                     |                                        |                                                       |                                    |                                  |                |           |             |            |                   |                       |  |
| Bitlocker (Required)                                | )                                      |                                                       |                                    |                                  |                |           |             |            |                   |                       |  |
| Bitlocker encryption not                            | enabled on the end                     | lpoint. S                                             | tation not co                      | mpliant.                         |                |           |             |            |                   | *                     |  |
|                                                     |                                        |                                                       |                                    |                                  |                |           |             |            |                   |                       |  |
|                                                     |                                        |                                                       |                                    |                                  |                |           |             |            |                   | -                     |  |
| -                                                   |                                        |                                                       |                                    |                                  |                |           |             |            |                   | Start                 |  |
|                                                     |                                        |                                                       |                                    |                                  |                |           |             |            |                   |                       |  |
| Time Demoining 0                                    | 0.02.20                                |                                                       |                                    |                                  |                |           |             | Hide       |                   | Cancel                |  |
| Time Remaining: U                                   | 0:03:29                                |                                                       |                                    |                                  |                |           |             | TIO        |                   | Cancer                |  |
| SE能夠提供故障條                                           | 件的詳細資訊                                 | ,如                                                    | 断示。                                |                                  |                |           |             |            |                   |                       |  |
| RADIUS Livelog TACACS Livelog Reports               | Operations     Policy     Adaptive Net | Guest Access                                          | <ul> <li>Administration</li> </ul> | <ul> <li>Work Centers</li> </ul> |                |           |             |            |                   |                       |  |
|                                                     |                                        |                                                       |                                    |                                  |                |           |             |            |                   |                       |  |
| Report Selector                                     | Posture Assessment by                  | Condition                                             |                                    |                                  |                |           |             |            |                   |                       |  |
| Favorites<br>ISE Reports                            | From 11/14/2015 12:00:00 AM            | From 11/14/2015 12:00:00 AM to 11/14/2015 02:36:59 PM |                                    |                                  |                |           |             |            |                   |                       |  |
| ▶ Audit                                             |                                        |                                                       |                                    |                                  |                |           |             |            |                   |                       |  |
| 10 reports  Device Administration                   | Logged At Po:                          | stur Identit                                          | Endpoint ID                        | IP Address                       | Endpoint OS    | Policy    | Enforcement | Condition  | Condition name    |                       |  |
| 4 reports                                           | 2015-11-14 14:35:32.3                  | 🛛 cisco                                               | 08:00:27:81:50:8                   | 10.62.145.44                     | Windows 7 Ulti | Bitlocker | Mandatory   | Failed     | hd_inst_BitLocker | rDriveEncryption_10_x |  |
| <ul> <li>Diagnostics</li> <li>10 reports</li> </ul> | 2015-11-14 14:35:32.3                  | 😣 cisco                                               | 08:00:27:81:50:8                   | 10.62.145.44                     | Windows 7 Ulti | Bitlocker | Mandatory   | Skipped    | hd_loc_bitlocker_ | specific_1            |  |
| ▼ Endpoints and Users                               | 2015-11-14 14:32:07.0                  | 8 cisco                                               | 08:00:27:81:50:8                   | 10.62.145.44                     | Windows 7 Ulti | Bitlocker | Mandatory   | Failed     | hd_inst_BitLocker | rDriveEncryption_10_x |  |
| Authentication Summary                              | 20131114 14.32.07.0                    | S CISCO                                               | 08:00:27:81:50:8                   | 10.62.145.44                     | Windows / Ulti | Bitlocker | Mandatory   | Skipped    | hd_loc_bitlocker_ | specific_1            |  |
| Client Provisioning                                 |                                        |                                                       |                                    |                                  |                |           |             |            |                   |                       |  |
| Current Active Sessions                             |                                        |                                                       |                                    |                                  |                |           |             |            |                   |                       |  |
| External Mobile Device Management                   |                                        |                                                       |                                    |                                  |                |           |             |            |                   |                       |  |
| Identity Mapping                                    |                                        |                                                       |                                    |                                  |                |           |             |            |                   |                       |  |
| Manual Certificate Provisioning                     |                                        |                                                       |                                    |                                  |                |           |             |            |                   |                       |  |
| Posture Assessment by Condition                     |                                        |                                                       |                                    |                                  |                |           |             |            |                   |                       |  |
| Run                                                 |                                        |                                                       |                                    |                                  |                |           |             |            |                   |                       |  |
|                                                     |                                        |                                                       |                                    |                                  |                |           | _           |            |                   |                       |  |

也可以從CLI日誌中檢查相同內容(「驗證」一節中的日誌示例)。相關資訊

- 配置外部伺服器以進行安全裝置使用者授權
- <u>Cisco ASA系列VPN CLI配置指南9.1</u>
- 思科身份服務引擎管理員指南2.0版
- <u>技術支援與文件 Cisco Systems</u>